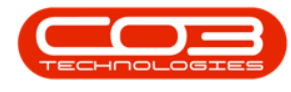

# **CONTRACTS**

## **CONTRACT EXPIRY - CLOSE CONTRACT**

For expired contracts that remain active, you have the ability to buy back serial numbers that have been selected, if the selected items are customer assets.

#### **Buy Back Requests**

If there are serial numbers to buy back then the Buy Back Request maintain screen will be displayed for you to edit and save the details as needed. At that point the contract status will change to *End of Contract* and will be pending closure approval.

If there are Buy Back Requests created, they will be pending approval for processing the Buy Backs. If the closure request is cancelled then the buy-back requests will also be cancelled. The acceptance of the buy-backs will be contingent upon the closure request being approved.

#### Internal Asset Return Requests

For the closure of a contract where an internal asset is selected, the contract status will change to *End of Contract* and a work order will be created to process the return upon approval of the closure request.

#### Ribbon Select Contract > Contract Expiry

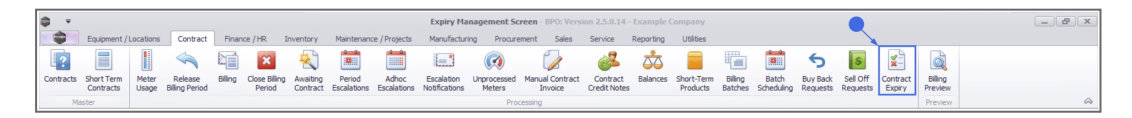

The *Contract Expiry Management* screen will be displayed.

Select the Site

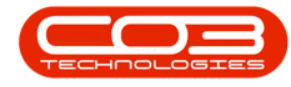

Your employee user record should be linked to a default site. In this case, the site will auto populate with this default, otherwise the site must be manually selected.

Another site can be selected, if required, and if you have the security rights to access the site.

If *All Sites* displays here, then you do not have a default site configured on your user record, and need to select the required site.

Upon opening, this screen will default to the *Expired* status, listing all the serial numbers on contracts that have expired, indicating the state of the serial number. The expiry date is based on the contract start date + contract period.

You can view all contracts, regardless of expiry date, by selecting the **All** status.

| dia.     |                      |                      |                |           |             |               | Expiry Management Scree              | en - BPO: Versioi | 1 2.5.0.11 - Example Co | mpany             |                           |              |            |            | Ĩ, |
|----------|----------------------|----------------------|----------------|-----------|-------------|---------------|--------------------------------------|-------------------|-------------------------|-------------------|---------------------------|--------------|------------|------------|----|
| <b>P</b> | Home                 | Equipment            | / Locations    | Contract  | Finance / I | HK Inventory  | Maintenance / Projects Man           | utacturing Pro    | curement sales :        | service keporting | Utilities                 |              |            | -          | 0  |
| 2        |                      |                      | 23             |           |             | Durt          | ban 🔹                                |                   |                         |                   |                           |              |            |            |    |
| se       | Purchase<br>to Lease | Lease to<br>Purchase | Save Layout    | Workspace | Export      | Refresh Expi  | red 🔹                                |                   |                         |                   |                           |              |            |            |    |
|          | Maintain             | Toronase             | Form           | at        | Print       | Curre         | ent                                  |                   |                         |                   |                           |              |            |            |    |
| -        |                      |                      |                |           |             |               |                                      |                   |                         |                   |                           |              |            |            |    |
|          |                      |                      |                |           |             |               |                                      |                   |                         |                   |                           |              |            |            | i, |
| rke      | d Stat               | e                    |                | ▼ Cont    | actNo       | SerialNo      | LocationDesc                         | ContractType      | ContractTypeDesc        | CustomerCode      | CustomerName              | OrderNo      | StartDate  | EndDate    |    |
| l        | 3 × 10 ×             |                      |                | *OC       |             | * <b>0</b> :  | * <b>0</b> :                         | 8 <b>0</b> 4      | -O:                     | 4 <b>0</b> 4      | * <b>0</b> :              | 8 <b>0</b> 0 | =          | =          |    |
| E        | Awa                  | iting Sell Off I     | Request Approv | al COO    | 00042       | 18-30200      |                                      | CPC               | Cost Per Copy           | HOP001            | Hope Works (Pty) Ltd      |              | 07/09/2016 | 07/09/2022 |    |
| [        | Awa                  | iting Sell Off I     | Request Approv | al coor   | 00006       | 447788552211  |                                      | CPC               | Cost Per Copy           | OFF001            | Office Supplies Unlimited | 1234         | 22/04/2014 | 22/04/2019 |    |
| [        | Awa                  | iting Buy Bac        | Request Appro  | val PC00  | 00001       | DAN-12345     |                                      | PRE               | Prepaid Contract        | DAN002            | Dancing Shoes             | test         | 23/03/2016 | 23/03/2021 |    |
| 1        | Awa                  | iting Buy Bac        | Request Appro  | val PC00  | 00001       | 2020-102047   |                                      | PRE               | Prepaid Contract        | DAN002            | Dancing Shoes             | test         | 23/03/2016 | 23/03/2021 |    |
| 1        | Awa                  | iting Buy Bac        | Request Appro  | oval COD  | 00006       | 1912-102035   |                                      | CPC               | Cost Per Copy           | OFF001            | Office Supplies Unlimited | 1234         | 22/04/2014 | 22/04/2019 |    |
| 1        | 1                    |                      |                | COO       | 00049       | 2020-43256    |                                      | CPC               | Cost Per Copy           | HOP001            | Hope Works (Pty) Ltd      |              | 16/05/2017 | 16/05/2022 |    |
| ľ.       | ]                    |                      |                | COD       | 00080       | 19-90201      |                                      | CPC               | Cost Per Copy           | OFF001            | Office Supplies Unlimited | 1234         | 06/05/2017 | 06/05/2020 |    |
| E        | ]                    |                      |                | C000      | 00080       | 2020-10202    |                                      | CPC               | Cost Per Copy           | OFF001            | Office Supplies Unlimited | 1234         | 06/05/2017 | 06/05/2020 |    |
| E        | ]                    |                      |                | C000      | 00052       | 1020-10102    |                                      | PRE               | Prepaid Contract        | HOP001            | Hope Works (Pty) Ltd      |              | 29/05/2017 | 29/05/2022 |    |
| E        | ]                    |                      |                | C000      | 00052       | 12-12345      |                                      | PRE               | Prepaid Contract        | HOP001            | Hope Works (Pty) Ltd      |              | 29/05/2017 | 29/05/2022 |    |
| Ľ        | 1                    |                      |                | CODO      | 00050       | 1020-10101    |                                      | CPC               | Cost Per Copy           | HOP001            | Hope Works (Pty) Ltd      |              | 23/05/2017 | 23/05/2022 |    |
| 0        | 1                    |                      |                | C000      | 00044       | 2020-878787   |                                      | CPC               | Cost Per Copy           | BOT0001           | Bothas Networking inc     |              | 25/10/2016 | 25/10/2021 |    |
| 1        | 1                    |                      |                | CODO      | 00044       |               | Bothas Shop                          | CPC               | Cost Per Copy           | BOT0001           | Bothas Networking inc     |              | 25/10/2016 | 25/10/2021 |    |
| E        | 3                    |                      |                | CODO      | 00043       | 2020-103053   |                                      | CPC               | Cost Per Copy           | HOP001            | Hope Works (Pty) Ltd      |              | 01/08/2016 | 07/09/2021 |    |
| E        | 3                    |                      |                | CODO      | 00043       | 2020-102041   |                                      | CPC               | Cost Per Copy           | HOP001            | Hope Works (Pty) Ltd      |              | 01/08/2016 | 07/09/2021 |    |
| E        | ]                    |                      |                | CODO      | 00043       | nm10301       |                                      | CPC               | Cost Per Copy           | HOP001            | Hope Works (Pty) Ltd      |              | 01/08/2016 | 07/09/2021 |    |
| Ľ        | 3                    |                      |                | CODE      | 00042       | 204-989898    |                                      | CPC               | Cost Per Copy           | HOP001            | Hope Works (Pty) Ltd      |              | 07/09/2016 | 07/09/2022 |    |
| Ē        | 3                    |                      |                | CODE      | 00041       | 2020-103050   |                                      | CPC               | Cost Per Copy           | PAN001            | Panda Copiers             |              | 05/07/2016 | 05/07/2021 |    |
| Ē        | 3                    |                      |                | C000      | 00031       | 320AREG000205 |                                      | CPC               | Cost Per Copy           | YES001            | Young Electric            |              | 24/03/2016 | 24/03/2021 |    |
| E        | 3                    |                      |                | C000      | 00031       | 107           |                                      | CPC               | Cost Per Copy           | YES001            | Young Electric            |              | 24/03/2016 | 24/03/2021 |    |
| E        | 3                    |                      |                | C000      | 00028       | 147807        |                                      | CPC               | Cost Per Copy           | HAC001            | Hack PC - IT Shop         |              | 29/06/2015 | 29/06/2020 |    |
| E        | 3                    |                      |                | C000      | 00028       | 147708        |                                      | CPC               | Cost Per Copy           | HAC001            | Hack PC - IT Shop         |              | 29/06/2015 | 29/06/2020 |    |
| [        | 1                    |                      |                | C000      | 00019       |               | Stone Castle Shopping Centre         | CPC               | Cost Per Copy           | OFF001            | Office Supplies Unlimited |              | 28/07/2014 | 28/07/2019 |    |
| [        | 1                    |                      |                | COO       | 00019       | 2020-10204    |                                      | CPC               | Cost Per Copy           | OFF001            | Office Supplies Unlimited |              | 28/07/2014 | 28/07/2019 |    |
| [        | 1                    |                      |                | COO       | 00018       | 1912-102031   |                                      | CPC               | Cost Per Copy           | SAM001            | Samanthas Diner           |              | 09/07/2014 | 09/07/2019 |    |
| ľ        | ]                    |                      |                | COD       | 00018       | 19-12/1202    |                                      | CPC               | Cost Per Copy           | SAM001            | Samanthas Diner           |              | 09/07/2014 | 09/07/2019 |    |
| Ľ        | 3                    |                      |                | COO       | 00018       | 20-147258     |                                      | CPC               | Cost Per Copy           | SAM001            | Samanthas Diner           |              | 09/07/2014 | 09/07/2019 |    |
| Ľ        | 3                    |                      |                | COO       | 00016       | SP19-12185274 |                                      | CPC               | Cost Per Copy           | TIA001            | Titan Group               |              | 13/06/2014 | 13/06/2019 |    |
| E        | 3                    |                      |                | COD       | 00012       |               | South Riding Centre - First Floor LB | CPC               | Cost Per Copy           | TIA001            | Titan Group               |              | 16/05/2014 | 16/05/2019 |    |

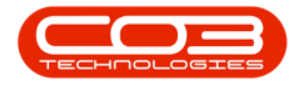

### **CLOSE CONTRACT**

#### Select the Site

Your employee user record should be linked to a default site. In this case, the site will auto populate with this default, otherwise the site must be manually selected.

Another site can be selected, if required, and if you have the security rights to access the site.

If *All Sites* displays here, then you do not have a default site configured on your user record, and need to select the required site.

The Expiry Status filter is set to **Expired** by default. This filter can be changed to view **All** contracts.

| -     |                      |                                   |                              |             |                | Expiry Management Scree              | n - BPO: Version | 2.5.0.11 - Example Cor | mpany            |                           |         |            |            |   |
|-------|----------------------|-----------------------------------|------------------------------|-------------|----------------|--------------------------------------|------------------|------------------------|------------------|---------------------------|---------|------------|------------|---|
|       | Home                 | Equipment / Locations C           | Contract F                   | Finance / H | R Inventory    | Maintenance / Projects Manu          | ifacturing Pro   | curement Sales S       | ervice Reporting | Utilities                 |         |            | -          | 8 |
| Close | Purchase<br>to Lease | e Lease to<br>Purchase            | Norkspaces                   | Export      | Refresh Curre  | an v<br>ed v                         |                  |                        |                  |                           |         |            |            |   |
|       | T IGHT IGHT          |                                   |                              |             | Guite          |                                      |                  |                        |                  |                           |         |            |            |   |
|       |                      |                                   |                              |             |                |                                      |                  |                        |                  |                           |         |            |            |   |
| Marke | d Sta                | ate                               | <ul> <li>Contract</li> </ul> | tNo         | SerialNo       | LocationDesc                         | ContractType     | ContractTypeDesc       | CustomerCode     | CustomerName              | OrderNo | StartDate  | EndDate    |   |
| ĺ     | -                    | ¢                                 | * <b>E</b> C                 |             | 800            | * <b>0</b> 4                         | a 🖸 c            | R <b>O</b> C           | a 🖬 c            | R <b>O</b> C              | a 🖬 c   | -          | =          |   |
| [     | Av                   | vaiting Sell Off Request Approval | CO0000                       | 042         | 18-30200       |                                      | CPC              | Cost Per Copy          | HOP001           | Hope Works (Pty) Ltd      |         | 07/09/2016 | 07/09/2022 |   |
| E     | Av                   | vaiting Sell Off Request Approval | CO0000                       | 006         | 447788552211   |                                      | CPC              | Cost Per Copy          | OFF001           | Office Supplies Unlimited | 1234    | 22/04/2014 | 22/04/2019 |   |
| E     | Av                   | vaiting Buy Back Request Approv   | al PC00000                   | 001         | DAN-12345      |                                      | PRE              | Prepaid Contract       | DAN002           | Dancing Shoes             | test    | 23/03/2016 | 23/03/2021 |   |
| E     | Av                   | vaiting Buy Back Request Approv   | al PC00000                   | 001         | 2020-102047    |                                      | PRE              | Prepaid Contract       | DAN002           | Dancing Shoes             | test    | 23/03/2016 | 23/03/2021 |   |
| E     | Aw                   | vaiting Buy Back Request Approv   | al CO0000                    | 006         | 1912-102035    |                                      | CPC              | Cost Per Copy          | OFF001           | Office Supplies Unlimited | 1234    | 22/04/2014 | 22/04/2019 |   |
| E     |                      |                                   | CO0000                       | 049         | 2020-43256     |                                      | CPC              | Cost Per Copy          | HOP001           | Hope Works (Pty) Ltd      |         | 16/05/2017 | 16/05/2022 |   |
| E     |                      |                                   | CO0000                       | 080         | 19-90201       |                                      | CPC              | Cost Per Copy          | OFF001           | Office Supplies Unlimited | 1234    | 06/05/2017 | 06/05/2020 |   |
| E     |                      |                                   | CO0000                       | 080         | 2020-10202     |                                      | CPC              | Cost Per Copy          | OFF001           | Office Supplies Unlimited | 1234    | 06/05/2017 | 06/05/2020 |   |
| E     |                      |                                   | CO0000                       | 052         | 1020-10102     |                                      | PRE              | Prepaid Contract       | HOP001           | Hope Works (Pty) Ltd      |         | 29/05/2017 | 29/05/2022 |   |
| E     |                      |                                   | CO0000                       | 052         | 12-12345       |                                      | PRE              | Prepaid Contract       | HOP001           | Hope Works (Pty) Ltd      |         | 29/05/2017 | 29/05/2022 |   |
| E     |                      |                                   | CO0000                       | 050         | 1020-10101     |                                      | CPC              | Cost Per Copy          | HOP001           | Hope Works (Pty) Ltd      |         | 23/05/2017 | 23/05/2022 |   |
| E     |                      |                                   | CO0000                       | 044         | 2020-878787    |                                      | CPC              | Cost Per Copy          | BOT0001          | Bothas Networking inc     |         | 25/10/2016 | 25/10/2021 |   |
| E     |                      |                                   | CO0000                       | 044         |                | Bothas Shop                          | CPC              | Cost Per Copy          | BOT0001          | Bothas Networking inc     |         | 25/10/2016 | 25/10/2021 |   |
| E     |                      |                                   | CO0000                       | 043         | 2020-103053    |                                      | CPC              | Cost Per Copy          | HOP001           | Hope Works (Pty) Ltd      |         | 01/08/2016 | 07/09/2021 |   |
| E     |                      |                                   | CO0000                       | 043         | 2020-102041    |                                      | CPC              | Cost Per Copy          | HOP001           | Hope Works (Pty) Ltd      |         | 01/08/2016 | 07/09/2021 |   |
| E     |                      |                                   | CO0000                       | 043         | nm 1030 1      |                                      | CPC              | Cost Per Copy          | HOP001           | Hope Works (Pty) Ltd      |         | 01/08/2016 | 07/09/2021 |   |
| E     |                      |                                   | CO0000                       | 042         | 204-989898     |                                      | CPC              | Cost Per Copy          | HOP001           | Hope Works (Pty) Ltd      |         | 07/09/2016 | 07/09/2022 |   |
| E     |                      |                                   | CO0000                       | 041         | 2020-103050    |                                      | CPC              | Cost Per Copy          | PAN001           | Panda Copiers             |         | 05/07/2016 | 05/07/2021 |   |
| E     |                      |                                   | CO0000                       | 031         | 320AREG000205  |                                      | CPC              | Cost Per Copy          | YES001           | Young Electric            |         | 24/03/2016 | 24/03/2021 |   |
| E     |                      |                                   | CO0000                       | 031         | 107            |                                      | CPC              | Cost Per Copy          | YES001           | Young Electric            |         | 24/03/2016 | 24/03/2021 |   |
| E     |                      |                                   | C00000                       | 028         | 147807         |                                      | CPC              | Cost Per Copy          | HAC001           | Hack PC - IT Shop         |         | 29/06/2015 | 29/06/2020 |   |
| E     |                      |                                   | C00000                       | 028         | 147708         |                                      | CPC              | Cost Per Copy          | HAC001           | Hack PC - IT Shop         |         | 29/06/2015 | 29/06/2020 |   |
| [     |                      |                                   | CO0000                       | 019         |                | Stone Castle Shopping Centre         | CPC              | Cost Per Copy          | OFF001           | Office Supplies Unlimited |         | 28/07/2014 | 28/07/2019 |   |
| E     |                      |                                   | C00000                       | 019         | 2020-10204     |                                      | CPC              | Cost Per Copy          | OFF001           | Office Supplies Unlimited |         | 28/07/2014 | 28/07/2019 |   |
| E     |                      |                                   | C00000                       | 018         | 1912-102031    |                                      | CPC              | Cost Per Copy          | SAM001           | Samanthas Diner           |         | 09/07/2014 | 09/07/2019 |   |
| E     |                      |                                   | CO0000                       | 018         | 19-12/1202     |                                      | CPC              | Cost Per Copy          | SAM001           | Samanthas Diner           |         | 09/07/2014 | 09/07/2019 |   |
| E     |                      |                                   | CO0000                       | 018         | 20-147258      |                                      | CPC              | Cost Per Copy          | SAM001           | Samanthas Diner           |         | 09/07/2014 | 09/07/2019 |   |
| E     |                      |                                   | CO0000                       | 016         | SP 19-12185274 |                                      | CPC              | Cost Per Copy          | TIA001           | Titan Group               |         | 13/06/2014 | 13/06/2019 |   |
| E     |                      |                                   | CO0000                       | 012         |                | South Riding Centre - First Floor LB | CPC              | Cost Per Copy          | TIA001           | Titan Group               |         | 16/05/2014 | 16/05/2019 |   |
|       |                      |                                   |                              |             |                |                                      |                  |                        |                  |                           |         |            |            |   |

• Select the contract that you need to close. Only one line need be selected where multiple items exist on the contract.

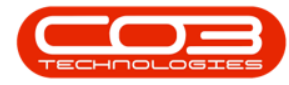

• Click on the **Close Contract** button. *Note* that this button will be greyed out if there are pending Buy Back or Sell Off requests for the selected contract.

| ф т      |              |                      |                 |            |             |                | Expiry Management Scre               | en - BPO: Versio   | 1 2.5.0.11 - Example Co | mpany             |                           |              |            |            | ×    |
|----------|--------------|----------------------|-----------------|------------|-------------|----------------|--------------------------------------|--------------------|-------------------------|-------------------|---------------------------|--------------|------------|------------|------|
|          | Home         | Equipment            | Locations C     | Contract   | Finance / H | R Inventor     | y Maintenance / Projects Man         | ufacturing Pro     | ocurement Sales S       | Service Reporting | Utilities                 |              |            | - 1        | 8 x  |
|          | í 📼 '        |                      |                 |            |             |                | dan al                               | -                  |                         |                   |                           |              |            |            |      |
| 9        |              | <u> </u>             | 28              |            |             |                | rban 👻                               |                    |                         |                   |                           |              |            |            |      |
| Close    | Purchase     | Lease to<br>Purchase | Save Layout     | Norkspaces | Export      | Refresh Ex     | pired 🔹                              |                    |                         |                   |                           |              |            |            |      |
| contract | Maintain     | Toronooc             | Forma           |            | Print       | 0.0            | rent                                 |                    |                         |                   |                           |              |            |            | 6    |
|          |              |                      | 1.01110         |            |             | 00             |                                      |                    |                         |                   |                           |              |            | ///        |      |
| Drag     |              |                      |                 |            |             |                |                                      |                    |                         |                   |                           |              |            |            |      |
| Marked   | Stat         | e                    |                 | + Contrac  | ctNo        | SerialNo       | LocationDesc                         | ContractType       | ContractTypeDesc        | CustomerCode      | CustomerName              | OrderNo      | StartDate  | EndDate    | Peri |
| ۲ 🗎      | a <b>0</b> c |                      |                 | ₽∎c        |             | 8 <b>0</b> 0   | a 🖸 t                                | a <mark>n</mark> c | 4 <b>0</b> 0            | a 🖬 c             | P <b>⊡</b> c              | a <b>n</b> c | -          | -          | -    |
|          | Awa          | iting Sell Off R     | equest Approval | CO0000     | 0042        | 18-30200       |                                      | CPC                | Cost Per Copy           | HOP001            | Hope Works (Pty) Ltd      |              | 07/09/2016 | 07/09/2022 |      |
|          | Awa          | iting Sell Off F     | equest Approval | CO0000     | 0006        | 447788552211   |                                      | CPC                | Cost Per Copy           | OFF001            | Office Supplies Unlimited | 1234         | 22/04/2014 | 22/04/2019 |      |
|          | Awa          | iting Buy Back       | Request Approv  | al PC0000  | 0001        | DAN-12345      |                                      | PRE                | Prepaid Contract        | DAN002            | Dancing Shoes             | test         | 23/03/2016 | 23/03/2021 |      |
|          | Awa          | iting Buy Back       | Request Approv  | al PC0000  | 0001        | 2020-102047    |                                      | PRE                | Prepaid Contract        | DAN002            | Dancing Shoes             | test         | 23/03/2016 | 23/03/2021 |      |
|          | Awa          | iting Buy Back       | Request Approv  | al CO0000  | 0006        | 1912-102035    |                                      | CPC                | Cost Per Copy           | OFF001            | Office Supplies Unlimited | 1234         | 22/04/2014 | 22/04/2019 |      |
|          | ]            |                      |                 | CO0000     | 0049        | 2020-43256     |                                      | CPC                | Cost Per Copy           | HOP001            | Hope Works (Pty) Ltd      |              | 16/05/2017 | 16/05/2022 |      |
|          | 1            |                      |                 | CO0000     | 0080        | 19-90201       |                                      | CPC                | Cost Per Copy           | OFF001            | Office Supplies Unlimited | 1234         | 06/05/2017 | 06/05/2020 |      |
|          |              |                      |                 | CO0000     | 0080        | 2020-10202     |                                      | CPC                | Cost Per Copy           | OFF001            | Office Supplies Unlimited | 1234         | 06/05/2017 | 06/05/2020 |      |
| e 🗸      | 1            |                      |                 | CO0000     | 0052        | 1020-10102     |                                      | PRE                | Prepaid Contract        | HOP001            | Hope Works (Pty) Ltd      |              | 29/05/2017 | 29/05/2022 |      |
|          |              |                      |                 | CO0000     | 0052        | 12-12345       |                                      | PRE                | Prepaid Contract        | HOP001            | Hope Works (Pty) Ltd      |              | 29/05/2017 | 29/05/2022 |      |
|          | ]            |                      |                 | CO0000     | 0050        | 1020-10101     |                                      | CPC                | Cost Per Copy           | HOP001            | Hope Works (Pty) Ltd      |              | 23/05/2017 | 23/05/2022 |      |
|          | ]            |                      |                 | CO0000     | 0044        | 2020-878787    |                                      | CPC                | Cost Per Copy           | BOT0001           | Bothas Networking inc     |              | 25/10/2016 | 25/10/2021 |      |
|          | 1            |                      |                 | CO0000     | 0044        |                | Bothas Shop                          | CPC                | Cost Per Copy           | BOT0001           | Bothas Networking inc     |              | 25/10/2016 | 25/10/2021 |      |
|          | 1            |                      |                 | CO0000     | 0043        | 2020-103053    |                                      | CPC                | Cost Per Copy           | HOP001            | Hope Works (Pty) Ltd      |              | 01/08/2016 | 07/09/2021 |      |
|          | 1            |                      |                 | CO0000     | 0043        | 2020-102041    |                                      | CPC                | Cost Per Copy           | HOP001            | Hope Works (Pty) Ltd      |              | 01/08/2016 | 07/09/2021 |      |
|          | 1            |                      |                 | CO0000     | 0043        | nm10301        |                                      | CPC                | Cost Per Copy           | HOP001            | Hope Works (Pty) Ltd      |              | 01/08/2016 | 07/09/2021 |      |
|          | 1            |                      |                 | CO0000     | 0042        | 204-989898     |                                      | CPC                | Cost Per Copy           | HOP001            | Hope Works (Pty) Ltd      |              | 07/09/2016 | 07/09/2022 |      |
|          | 1            |                      |                 | CO0000     | 0041        | 2020-103050    |                                      | CPC                | Cost Per Copy           | PAN001            | Panda Copiers             |              | 05/07/2016 | 05/07/2021 |      |
|          | 1            |                      |                 | C00000     | 0031        | 320AREG00020   | 5                                    | CPC                | Cost Per Copy           | YES001            | Young Electric            |              | 24/03/2016 | 24/03/2021 |      |
|          | 1            |                      |                 | C00000     | 0031        | 107            |                                      | CPC                | Cost Per Copy           | YES001            | Young Electric            |              | 24/03/2016 | 24/03/2021 |      |
|          | 1            |                      |                 | CO0000     | 0028        | 147807         |                                      | CPC                | Cost Per Copy           | HAC001            | Hack PC - IT Shop         |              | 29/06/2015 | 29/06/2020 |      |
|          | 1            |                      |                 | CO0000     | 0028        | 147708         |                                      | CPC                | Cost Per Copy           | HAC001            | Hack PC - IT Shop         |              | 29/06/2015 | 29/06/2020 |      |
|          | 1            |                      |                 | CO0000     | 0019        |                | Stone Castle Shopping Centre         | CPC                | Cost Per Copy           | OFF001            | Office Supplies Unlimited |              | 28/07/2014 | 28/07/2019 |      |
|          | 1            |                      |                 | CO0000     | 0019        | 2020-10204     |                                      | CPC                | Cost Per Copy           | OFF001            | Office Supplies Unlimited |              | 28/07/2014 | 28/07/2019 |      |
|          | 1            |                      |                 | C00000     | 0018        | 1912-102031    |                                      | CPC                | Cost Per Copy           | SAM001            | Samanthas Diner           |              | 09/07/2014 | 09/07/2019 |      |
|          | 1            |                      |                 | C00000     | 0018        | 19-12/1202     |                                      | CPC                | Cost Per Copy           | SAM001            | Samanthas Diner           |              | 09/07/2014 | 09/07/2019 |      |
|          | 1            |                      |                 | C00000     | 0018        | 20-147258      |                                      | CPC                | Cost Per Copy           | SAM001            | Samanthas Diner           |              | 09/07/2014 | 09/07/2019 |      |
|          | 1            |                      |                 | C00000     | 0016        | SP 19-12185274 | 1                                    | CPC                | Cost Per Copy           | TIA001            | Titan Group               |              | 13/06/2014 | 13/06/2019 |      |
|          | ]            |                      |                 | C00000     | 0012        |                | South Riding Centre - First Floor LB | CPC                | Cost Per Copy           | TIA001            | Titan Group               |              | 16/05/2014 | 16/05/2019 |      |

- Type in the reason for the contract closure.
- Click on the **Save** button.

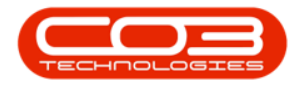

|        | Ŧ            |                     |                 |           |            |        |            | Expir           | y Managem        | ent Screer | n - BPO: V | ersion 2.5.0.11 - | Example | Company |           |                           |              |            |            |        |
|--------|--------------|---------------------|-----------------|-----------|------------|--------|------------|-----------------|------------------|------------|------------|-------------------|---------|---------|-----------|---------------------------|--------------|------------|------------|--------|
|        |              | Home Equipment      | /Locations      | Contract  | Finance /  | -R     | Inventor   | y Mainten       | ance / Projects  | Manuf      | facturing  | Procurement       | Sales   | Service | Reporting | Utilities                 |              |            | _          | 8 ×    |
| Clos   | e Pu         | Inchase Lease to    | Save Layout     | Workspace | tes Export | Refr   | D<br>esh E | urban<br>«pired | •                |            |            |                   |         |         |           |                           |              |            |            |        |
| Conto  | Ma           | victain             | Earm            | at        | Print      |        |            | mant            |                  |            |            |                   |         |         |           |                           |              |            |            |        |
|        | 110          | 4                   | T OIL           | ur        | a rinc     | 4      |            | ment            |                  |            |            |                   |         |         |           |                           |              |            | ///        |        |
| Drag a |              |                     |                 |           |            |        | - chu      |                 |                  |            |            |                   |         |         |           |                           |              |            |            |        |
| Ma     | rked         | State               |                 | ▼ Cor     | ntractNo   | Seria  | Clos       | ure commen      | ts               |            |            |                   |         |         | Code      | CustomerName              | OrderNo      | StartDate  | EndDate    | Period |
| ۲      |              | a 🖬 c               |                 | -0        |            | ×0:    | Home       |                 |                  |            |            |                   |         |         | -         | 8 <b>0</b> 0              | a <b>D</b> c | -          | -          | = _    |
|        |              | Awaiting Sell Off F | Request Approvi | al CO     | 0000042    | 18-3   |            |                 |                  |            |            |                   |         |         |           | Hope Works (Pty) Ltd      |              | 07/09/2016 | 07/09/2022 |        |
|        |              | Awaiting Sell Off F | Request Approvi | al CO     | 0000006    | 4473   | Save       | Back            |                  |            |            |                   |         |         |           | Office Supplies Unlimited | 1234         | 22/04/2014 | 22/04/2019 |        |
|        |              | Awaiting Buy Back   | Request Appro   | val PC    | 000001     | DAN    |            |                 |                  |            |            |                   |         |         |           | Dancing Shoes             | test         | 23/03/2016 | 23/03/2021 |        |
|        |              | Awaiting Buy Back   | Request Appro   | val PC    | 0000001    | 2020   | Proc       | ess "           |                  |            |            |                   |         |         | $\sim$    | Dancing Shoes             | test         | 23/03/2016 | 23/03/2021 |        |
|        |              | Awaiting Buy Back   | Request Appro   | val CO    | 0000006    | 1912   | Contract   | has ended. Cl   | ent is signing a | new contra | act.       |                   |         |         | *         | Office Supplies Unlimited | 1234         | 22/04/2014 | 22/04/2019 |        |
|        |              |                     |                 | co        | 0000049    | 2020   |            |                 |                  |            |            |                   |         |         |           | Hope Works (Pty) Ltd      |              | 16/05/2017 | 16/05/2022 |        |
|        |              |                     |                 | co        | 0800000    | 19-9   |            |                 |                  |            |            |                   |         |         |           | Office Supplies Unlimited | 1234         | 06/05/2017 | 06/05/2020 |        |
|        |              |                     |                 | co        | 0800000    | 2020   |            |                 |                  |            |            |                   |         |         |           | Office Supplies Unlimited | 1234         | 06/05/2017 | 06/05/2020 |        |
| Ø.     | $\checkmark$ |                     |                 | CO        | 0000052    | 1020   |            |                 |                  |            |            |                   |         |         |           | Hope Works (Pty) Ltd      |              | 29/05/2017 | 29/05/2022 |        |
|        |              |                     |                 | CO        | 0000052    | 12-1   |            |                 |                  |            |            |                   |         |         |           | Hope Works (Pty) Ltd      |              | 29/05/2017 | 29/05/2022 |        |
|        |              |                     |                 | CO        | 0000050    | 1020   |            |                 |                  |            |            |                   |         |         |           | Hope Works (Pty) Ltd      |              | 23/05/2017 | 23/05/2022 |        |
|        |              |                     |                 | CO        | 0000044    | 2020   |            |                 |                  |            |            |                   |         |         |           | Bothas Networking inc     |              | 25/10/2016 | 25/10/2021 |        |
|        |              |                     |                 | CO        | 0000044    |        |            |                 |                  |            |            |                   |         |         |           | Bothas Networking inc     |              | 25/10/2016 | 25/10/2021 |        |
|        |              |                     |                 | CO        | 0000043    | 2020   |            |                 |                  |            |            |                   |         |         |           | Hope Works (Pty) Ltd      |              | 01/08/2016 | 07/09/2021 |        |
|        |              |                     |                 | co        | 0000043    | 2020   |            |                 |                  |            |            |                   |         |         |           | Hope Works (Pty) Ltd      |              | 01/08/2016 | 07/09/2021 |        |
|        |              |                     |                 | co        | 0000043    | nm1    |            |                 |                  |            |            |                   |         |         |           | Hope Works (Pty) Ltd      |              | 01/08/2016 | 07/09/2021 |        |
|        |              |                     |                 | co        | 0000042    | 204-   |            |                 |                  |            |            |                   |         |         | Υ.        | Hope Works (Pty) Ltd      |              | 07/09/2016 | 07/09/2022 |        |
|        |              |                     |                 | CO        | 0000041    | 2020-  | 103050     |                 |                  |            | CPC        | Cost Pe           | r Copy  | PANO    | 001       | Panda Copiers             |              | 05/07/2016 | 05/07/2021 |        |
|        |              |                     |                 | CO        | 0000031    | 320AF  | EG0002     | 05              |                  |            | CPC        | Cost Pe           | r Copy  | YESO    | 01        | Young Electric            |              | 24/03/2016 | 24/03/2021 | U      |
|        |              |                     |                 | CO        | 0000031    | 107    |            |                 |                  |            | CPC        | Cost Pe           | r Copy  | YESO    | 01        | Young Electric            |              | 24/03/2016 | 24/03/2021 |        |
|        |              |                     |                 | CO        | 0000028    | 14780  | 7          |                 |                  |            | CPC        | Cost Pe           | r Copy  | HACO    | 001       | Hack PC - IT Shop         |              | 29/06/2015 | 29/05/2020 |        |
|        |              |                     |                 | CO        | 0000028    | 14770  | 8          |                 |                  |            | CPC        | Cost Pe           | r Copy  | HACO    | 001       | Hack PC - IT Shop         |              | 29/06/2015 | 29/06/2020 |        |
|        |              |                     |                 | CO        | 0000019    |        |            | Stone Cast      | le Shopping Ce   | ntre       | CPC        | Cost Pe           | r Copy  | OFFO    | 001       | Office Supplies Unlimited |              | 28/07/2014 | 28/07/2019 |        |
|        |              |                     |                 | CO        | 0000019    | 2020-  | 10204      |                 |                  |            | CPC        | Cost Pe           | r Copy  | OFFO    | 001       | Office Supplies Unlimited |              | 28/07/2014 | 28/07/2019 |        |
|        |              |                     |                 | CO        | 0000018    | 1912-  | 102031     |                 |                  |            | CPC        | Cost Pe           | r Copy  | SAMO    | 001       | Samanthas Diner           |              | 09/07/2014 | 09/07/2019 |        |
|        |              |                     |                 | CO        | 0000018    | 19-12  | 1202       |                 |                  |            | CPC        | Cost Pe           | r Copy  | SAMO    | 001       | Samanthas Diner           |              | 09/07/2014 | 09/07/2019 |        |
|        |              |                     |                 | CO        | 0000018    | 20-14  | 7258       |                 |                  |            | CPC        | Cost Pe           | r Copy  | SAMO    | 001       | Samanthas Diner           |              | 09/07/2014 | 09/07/2019 |        |
|        |              |                     |                 | CO        | 0000016    | SP 19- | 1218527    | 4               |                  |            | CPC        | Cost Pe           | r Copy  | TIAO    | 01        | Titan Group               |              | 13/06/2014 | 13/06/2019 |        |
|        |              |                     |                 | CO        | 0000012    |        |            | South Ridin     | g Centre - Firs  | t Floor LB | CPC        | Cost Pe           | r Copy  | TIAO    | 01        | Titan Group               |              | 16/05/2014 | 16/05/2019 | Ŧ      |
| 1      | _            |                     |                 |           |            |        |            |                 |                  |            |            |                   |         |         |           |                           |              |            |            | - F    |

Refer to "Contract Closure Approval" on page 1 for more information relating to Approving or Declining this Contract Closure.

### **BUY BACK ITEMS**

If customer assets exist on the contract, you will have the option to buy back these items.

- A message box will come up, asking: **Do you want to buy back** items on this contract?
- Select Yes

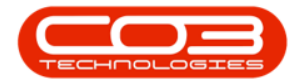

| ۵.     | Ŧ              |                                      |                  |            |                   | Expiry Management S              | icreen - BPO: Versio | n 2.5.0.11 - Example Com     | oany           |                           |              |            |            |            |
|--------|----------------|--------------------------------------|------------------|------------|-------------------|----------------------------------|----------------------|------------------------------|----------------|---------------------------|--------------|------------|------------|------------|
|        |                | Home Equipment                       | /Locations Cont  | ract Fina  | nce / HR Inventor | y Maintenance / Projects         | Manufacturing Pro    | ocurement Sales Ser          | vice Reporting | Utilities                 |              |            | - 4        | a x        |
|        |                | -                                    |                  | . d        |                   | alana a                          |                      |                              |                |                           |              |            |            |            |
|        | 2              |                                      | Les              |            |                   | aban •                           |                      |                              |                |                           |              |            |            |            |
| Clos   | e Pi<br>act to | urchase Lease to<br>b Lease Purchase | Save Layout Wor  | kspaces E: | xport Refresh E   | oired 🔹                          |                      |                              |                |                           |              |            |            |            |
|        | M              | aintain 🦼                            | Format           | _ Pi       | int d Cu          | rrent 4                          |                      |                              |                |                           |              |            |            | $\Diamond$ |
|        |                |                                      |                  |            |                   |                                  |                      |                              |                |                           |              |            |            |            |
| Drag a |                |                                      |                  |            |                   |                                  |                      |                              |                |                           |              |            |            | / /        |
| Ma     | rked           | State                                |                  | ContractNo | SerialNo          | LocationDesc                     | ContractType         | ContractTypeDesc             | CustomerCode   | CustomerName              | OrderNo      | StartDate  | EndDate    | Period     |
| ۲      |                | a 🖸 c                                |                  | 10C        | 4 <b>0</b> :      | A 🖸 C                            | a 🖸 c                | 4 <b>0</b> 4                 | a 🖬 c          | 4 <b>0</b> 0              | 8 <b>0</b> 0 | -          | -          | î          |
|        |                | Awaiting Sell Off F                  | Request Approval | CO0000042  | 18-30200          |                                  | CPC                  | Cost Per Copy                | HOP001         | Hope Works (Pty) Ltd      |              | 07/09/2016 | 07/09/2022 |            |
|        |                | Awaiting Sell Off F                  | Request Approval | CO0000006  | 447788552211      |                                  | CPC                  | Cost Per Copy                | OFF001         | Office Supplies Unlimited | 1234         | 22/04/2014 | 22/04/2019 |            |
|        |                | Awaiting Buy Back                    | Request Approval | PC0000001  | DAN-12345         |                                  | PRE                  | Prepaid Contract             | DAN002         | Dancing Shoes             | test         | 23/03/2016 | 23/03/2021 |            |
|        |                | Awaiting Buy Back                    | Request Approval | PC0000001  | 2020-102047       |                                  | PRE                  | Prepaid Contract             | DAN002         | Dancing Shoes             | test         | 23/03/2016 | 23/03/2021 |            |
|        |                | Awaiting Buy Back                    | Request Approval | CO0000006  | 1912-102035       |                                  | CPC                  | Cost Per Copy                | OFF001         | Office Supplies Unlimited | 1234         | 22/04/2014 | 22/04/2019 |            |
|        |                |                                      |                  | CO000049   | 2020-43256        |                                  | CPC                  | Cost Per Copy                | HOP001         | Hope Works (Pty) Ltd      |              | 16/05/2017 | 16/05/2022 |            |
|        |                |                                      |                  | CO000080   | 19-90201          |                                  | CPC                  | Cost Per Copy                | OFF001         | Office Supplies Unlimited | 1234         | 06/05/2017 | 06/05/2020 |            |
|        |                |                                      |                  | CO000080   | 2020-10202        |                                  | CPC                  | Cost Per Copy                | OFF001         | Office Supplies Unlimited | 1234         | 06/05/2017 | 06/05/2020 |            |
| Ø.     | $\checkmark$   |                                      |                  | CO000052   | 1020-10102        |                                  | PRE                  | Prepaid Contract             | HOP001         | Hope Works (Pty) Ltd      |              | 29/05/2017 | 29/05/2022 |            |
|        |                |                                      |                  | CO0000052  | 12-12345          |                                  | PRE                  | Prepaid Contract             | HOP001         | Hope Works (Pty) Ltd      |              | 29/05/2017 | 29/05/2022 |            |
|        |                |                                      |                  | CO0000050  | 1020-10101        |                                  |                      |                              | 001            | Hope Works (Pty) Ltd      |              | 23/05/2017 | 23/05/2022 |            |
|        |                |                                      |                  | CO0000044  | 2020-878787       | 1                                | suy Back             |                              | 0001           | Bothas Networking inc     |              | 25/10/2016 | 25/10/2021 |            |
|        |                |                                      |                  | CO0000044  | F                 | Bothas Shop                      |                      |                              | 0001           | Bothas Networking inc     |              | 25/10/2016 | 25/10/2021 |            |
|        |                |                                      |                  | CO0000043  | 2020-103053       |                                  | Do you want to buy b | back items on this contract? | 001            | Hope Works (Pty) Ltd      |              | 01/08/2016 | 07/09/2021 |            |
|        |                |                                      |                  | CO0000043  | 2020-102041       |                                  |                      |                              | 001            | Hope Works (Pty) Ltd      |              | 01/08/2016 | 07/09/2021 |            |
|        |                |                                      |                  | CO0000043  | nm10301           |                                  |                      | Yes No                       | 001            | Hope Works (Pty) Ltd      |              | 01/08/2016 | 07/09/2021 |            |
|        |                |                                      |                  | CO000042   | 204-989898        |                                  |                      |                              |                | Hope Works (Pty) Ltd      |              | 07/09/2016 | 07/09/2022 |            |
|        |                |                                      |                  | CO0000041  | 2020-103050       |                                  | CPC                  | Cost Per Copy                | PAN001         | Panda Copiers             |              | 05/07/2016 | 05/07/2021 |            |
|        |                |                                      |                  | CO000031   | 320AREG0002       | 05                               | CPC                  | Cost Per Copy                | YES001         | Young Electric            |              | 24/03/2016 | 24/03/2021 | U          |
|        |                |                                      |                  | CO000031   | 107               |                                  | CPC                  | Cost Per Copy                | YES001         | Young Electric            |              | 24/03/2016 | 24/03/2021 |            |
|        |                |                                      |                  | CO0000028  | 147807            |                                  | CPC                  | Cost Per Copy                | HAC001         | Hack PC - IT Shop         |              | 29/06/2015 | 29/06/2020 |            |
|        |                |                                      |                  | CO0000028  | 147708            |                                  | CPC                  | Cost Per Copy                | HAC001         | Hack PC - IT Shop         |              | 29/06/2015 | 29/06/2020 |            |
|        |                |                                      |                  | CO0000019  |                   | Stone Castle Shopping Centre     | CPC                  | Cost Per Copy                | OFF001         | Office Supplies Unlimited |              | 28/07/2014 | 28/07/2019 |            |
|        |                |                                      |                  | CO0000019  | 2020-10204        |                                  | CPC                  | Cost Per Copy                | OFF001         | Office Supplies Unlimited |              | 28/07/2014 | 28/07/2019 |            |
|        |                |                                      |                  | CO0000018  | 1912-102031       |                                  | CPC                  | Cost Per Copy                | SAM001         | Samanthas Diner           |              | 09/07/2014 | 09/07/2019 |            |
|        |                |                                      |                  | CO0000018  | 19-12/1202        |                                  | CPC                  | Cost Per Copy                | SAM001         | Samanthas Diner           |              | 09/07/2014 | 09/07/2019 |            |
|        |                |                                      |                  | CO0000018  | 20-147258         |                                  | CPC                  | Cost Per Copy                | SAM001         | Samanthas Diner           |              | 09/07/2014 | 09/07/2019 |            |
|        |                |                                      |                  | CO0000016  | SP 19-1218527     | 4                                | CPC                  | Cost Per Copy                | TIA001         | Titan Group               |              | 13/06/2014 | 13/06/2019 |            |
|        |                |                                      |                  | CO0000012  |                   | South Riding Centre - First Floo | IN LB CPC            | Cost Per Copy                | TIA001         | Titan Group               |              | 16/05/2014 | 16/05/2019 |            |
| 10     |                |                                      |                  |            |                   |                                  |                      |                              |                |                           |              |            |            |            |

- A list of available serial numbers that can be bought back (customer assets) will display.
- Select 1 or multiple items, as required.

|            | Ŧ            |                    |                    |           |              |              |              | Expiry Mar        | nagement Scr        | reen - BPO: Ve | ersion 2.5.0.11 | - Example | Company  |           |             |         |     | _          |                                         |
|------------|--------------|--------------------|--------------------|-----------|--------------|--------------|--------------|-------------------|---------------------|----------------|-----------------|-----------|----------|-----------|-------------|---------|-----|------------|-----------------------------------------|
| The second | b            | Home Equipment     | /Locations Co      | optract   | Financi      | o/HD         | Inventory    | Maintenance (     | Projects M          | anufacturing   | Programment     | Sales     | Service  | Reporting | Litilities  |         |     | _          | a x                                     |
|            |              | Coopine Coopinerio |                    | maacc     | Thanc        |              | Diventory    | Maintenance /     | Projects in         | anuracturing   | Procorement     | 30/05     | JEI VICE | Reporting | Odebes      |         |     |            |                                         |
|            | )            |                    | 2                  |           |              | 3 🔍          | Durba        | n •               |                     |                |                 |           |          |           |             |         |     |            |                                         |
| Clo        | se F         | Purchase Lease to  | Save Layout W      | orkspaces | Expo         | ort Ref      | fresh Expire | ed 🔻              |                     |                |                 |           |          |           |             |         |     |            |                                         |
| Cont       | ract 1       | to Lease Purchase  |                    | -         | Sel          | ect Item     | s for Buy Ba | ck processing     |                     |                |                 |           |          |           |             | - • ×   |     |            |                                         |
|            | P            | taintain 🦼         | Format             | _         | Home         |              |              |                   |                     |                |                 |           |          |           |             |         |     |            | ~~~~~~~~~~~~~~~~~~~~~~~~~~~~~~~~~~~~~~~ |
|            |              |                    |                    |           | Home         |              |              |                   |                     |                |                 |           |          |           |             |         | 199 |            |                                         |
| Ma         | arked        | State              |                    | + Cont    | $\checkmark$ | (-)          | 2            | P158              |                     |                |                 |           |          |           |             |         |     | EndDate    | Period                                  |
| 4          |              | 4 <b>0</b> 0       |                    | 10:       | Ok           | Back         | Save Layo    | ut Export         |                     |                |                 |           |          |           |             |         |     | -          | = ^                                     |
|            |              | Awaiting Sell Off  | Request Approval   | COOK      |              |              |              |                   |                     |                |                 |           |          |           |             |         | 6   | 07/09/2022 |                                         |
|            |              | Awaiting Sell Off  | Request Approval   | COD       | Pro          | cess         | Format       | A Print A         |                     |                |                 |           |          |           |             | ~       | 4   | 22/04/2019 |                                         |
|            |              | Awaiting Buy Bac   | k Request Approval | PC00      | Mari         | ked          | PartCode     | Description       | SerialNo            | Value          |                 |           |          |           |             |         | 6   | 23/03/2021 |                                         |
|            |              | Awaiting Buy Bac   | k Request Approval | PC00      | 9            |              | 10c          | 1 C               | n <b>0</b> 0        | =              |                 |           |          |           |             |         | 6   | 23/03/2021 |                                         |
|            |              | Awaiting Buy Bac   | k Request Approval | CO00      | •            | $\checkmark$ | SP1020       | Copier            | 12-12345            | 852.3          | 6               |           |          |           |             |         | 4   | 22/04/2019 |                                         |
|            |              |                    |                    | COO       |              |              |              |                   |                     |                |                 |           |          |           |             |         | 7   | 16/05/2022 |                                         |
|            |              |                    |                    | COO       |              |              |              |                   |                     |                |                 |           |          |           |             |         | 7   | 06/05/2020 |                                         |
|            |              |                    |                    | COO       |              |              |              |                   |                     |                |                 |           |          |           |             |         | 7   | 06/05/2020 |                                         |
| a.         | $\checkmark$ |                    |                    | COB       |              |              |              |                   |                     |                |                 |           |          |           |             |         | 7   | 29/05/2022 |                                         |
|            |              |                    |                    | COD       |              |              |              |                   |                     |                |                 |           |          |           |             |         | 7   | 29/05/2022 |                                         |
|            |              |                    |                    | COD       |              |              |              |                   |                     |                |                 |           |          |           |             |         | 7   | 23/05/2022 |                                         |
|            |              |                    |                    | COOK      |              |              |              |                   |                     |                |                 |           |          |           |             |         | 6   | 25/10/2021 |                                         |
|            |              |                    |                    | COOK      |              |              |              |                   |                     |                |                 |           |          |           |             |         | 6   | 25/10/2021 |                                         |
|            |              |                    |                    | COD       |              |              |              |                   |                     |                |                 |           |          |           |             |         | 6   | 07/09/2021 |                                         |
|            |              |                    |                    | COO       |              |              |              |                   |                     |                |                 |           |          |           |             |         | 6   | 07/09/2021 |                                         |
|            |              |                    |                    | CO0(      |              |              |              |                   |                     |                |                 |           |          |           |             |         | 6   | 07/09/2021 |                                         |
|            |              |                    |                    | COO       |              |              |              |                   |                     |                |                 |           |          |           |             |         | 6   | 07/09/2022 |                                         |
|            |              |                    |                    | COO       |              |              |              |                   |                     |                |                 |           |          |           |             |         | 6   | 05/07/2021 |                                         |
|            |              |                    |                    | COO       |              |              |              |                   |                     |                |                 |           |          |           |             |         | 6   | 24/03/2021 | U                                       |
|            |              |                    |                    | COOC      |              |              |              |                   |                     |                |                 |           |          |           |             |         | 6   | 24/03/2021 |                                         |
|            |              |                    |                    | COOC      |              |              |              |                   |                     |                |                 |           |          |           |             |         | 5   | 29/06/2020 |                                         |
|            |              |                    |                    | COOK      |              |              |              |                   |                     |                |                 |           |          |           |             |         | 5   | 29/06/2020 |                                         |
|            |              |                    |                    | COOK      |              |              |              |                   |                     |                |                 |           |          |           |             |         | 4   | 28/07/2019 |                                         |
|            |              |                    |                    | COOK      |              |              |              |                   |                     |                |                 |           |          |           |             |         | 4   | 28/07/2019 |                                         |
|            |              |                    |                    | COOK      |              |              |              |                   |                     |                |                 |           |          |           |             |         | 4   | 09/07/2019 |                                         |
|            |              |                    |                    | COOK      |              |              |              |                   |                     |                |                 |           |          |           |             |         | 4   | 09/07/2019 |                                         |
|            |              |                    |                    | CO0(      |              |              |              |                   |                     |                |                 |           |          |           |             |         | 4   | 09/07/2019 |                                         |
|            |              |                    |                    | C000      | 00016        | SP 19        | -12185274    |                   |                     | CPC            | Cost P          | er Copy   | TIA      | 001       | Titan Group | 13/06/2 | 014 | 13/06/2019 |                                         |
|            |              |                    |                    | CODD      | 00012        |              |              | South Riding Cent | tre - First Floor I | LB CPC         | Cost P          | er Copy   | TIA      | 001       | Titan Group | 16/05/2 | 014 | 16/05/2019 |                                         |

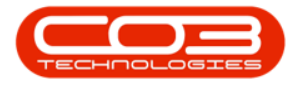

- Update each item with the buy back Value.
- Click on the **Save** button.

| å -                   | ,         |                                                                                                    |               |                 | Add new Buy Back R   | equest - BPO: Version     | 2.5.0.11 - Exa | mple Comp | any          |             | _ |                                         |
|-----------------------|-----------|----------------------------------------------------------------------------------------------------|---------------|-----------------|----------------------|---------------------------|----------------|-----------|--------------|-------------|---|-----------------------------------------|
|                       | Home      | Equipment / Locations Contract                                                                                  | Finance / HR  | Inventory Ma    | intenance / Projects | Manufacturing Proc        | urement S      | ales Serv | ice Reportin | g Utilities |   | . 8 ×                                   |
| H                     |           | 2                                                                                                    |               |                 |                      |                           |                |           |              |             |   |                                         |
| Save                  | Back      | Save Layout                                                                                                    |               |                 |                      |                           |                |           |              |             |   |                                         |
|                       |           | The second second second second second second second second second second second second second second second se |               |                 |                      |                           |                |           |              |             |   | ~                                       |
| Proc                  | ess 4     | Pormat 4                                                                                                    |               |                 |                      |                           |                |           |              |             |   | ~~~~~~~~~~~~~~~~~~~~~~~~~~~~~~~~~~~~~~~ |
|                       |           | Customer Hope Works (Pty) Ltd                                                                                   |               |                 | CO0000               | 052                       |                |           |              |             |   |                                         |
| F                     | lequest D | ate Time 14/06/2022 • 11:27:37                                                                                  | ¢             | Reason          | Comments Buybad      | casset during contract de | isure.         |           | *            |             |   |                                         |
|                       |           |                                                                                                    |               |                 |                      |                           |                |           |              |             |   |                                         |
| Parto                 | Code      | Description                                                                                                    | SerialNo      | SiteDescription | WarehouseName        | BinLocationName           | Value          |           |              |             |   |                                         |
| <b>Υ</b> ∎ <b>⊡</b> ε |           |                                                                                                    | • <b>•</b> •• |                 | 4 <b>0</b> :         |                           | -              |           |              |             |   |                                         |
| ▶ SP10                | 20        | Copier                                                                                                    | 12-12345      | Durban          | Main Warehouse       | DBN-A1                    | 852.360        |           |              |             |   |                                         |
| -                     |           |                                                                                                    |               |                 |                      |                           |                |           |              |             |   |                                         |
|                       |           |                                                                                                    |               |                 |                      |                           |                |           |              |             |   |                                         |
|                       |           |                                                                                                    |               |                 |                      |                           |                |           |              |             |   |                                         |
|                       |           |                                                                                                    |               |                 |                      |                           |                |           |              |             |   |                                         |
|                       |           |                                                                                                    |               |                 |                      |                           |                |           |              |             |   |                                         |
|                       |           |                                                                                                    |               |                 |                      |                           |                |           |              |             |   |                                         |
|                       |           |                                                                                                    |               |                 |                      |                           |                |           |              |             |   |                                         |
|                       |           |                                                                                                    |               |                 |                      |                           |                |           |              |             |   |                                         |
|                       |           |                                                                                                    |               |                 |                      |                           |                |           |              |             |   |                                         |
|                       |           |                                                                                                    |               |                 |                      |                           |                |           |              |             |   |                                         |
|                       |           |                                                                                                    |               |                 |                      |                           |                |           |              |             |   |                                         |
|                       |           |                                                                                                    |               |                 |                      |                           |                |           |              |             |   |                                         |
|                       |           |                                                                                                    |               |                 |                      |                           |                |           |              |             |   |                                         |
|                       |           |                                                                                                    |               |                 |                      |                           |                |           |              |             |   |                                         |
|                       |           |                                                                                                    |               |                 |                      |                           |                |           |              |             |   |                                         |
|                       |           |                                                                                                    |               |                 |                      |                           |                |           |              |             |   |                                         |
|                       |           |                                                                                                    |               |                 |                      |                           |                |           |              |             |   |                                         |
|                       |           |                                                                                                    |               |                 |                      |                           |                |           |              |             |   |                                         |
|                       |           |                                                                                                    |               |                 |                      |                           |                |           |              |             |   |                                         |
|                       |           |                                                                                                    |               |                 |                      |                           |                |           |              |             |   |                                         |
|                       |           |                                                                                                    |               |                 |                      |                           |                |           |              |             |   |                                         |
|                       |           |                                                                                                    |               |                 |                      |                           |                |           |              |             |   |                                         |
|                       |           |                                                                                                    |               |                 |                      |                           |                |           |              |             |   |                                         |
|                       |           |                                                                                                    |               |                 |                      |                           |                |           |              |             |   |                                         |

• A message box will come up, noting: **Buy Back Request No ....** saved successfully.

| â -                        |                                   |               |                 | Add new Buy Back R   | equest - BPO: Version 2   | 2.5.0.11 - Ex | cample Company          |           | ×     |
|----------------------------|-----------------------------------|---------------|-----------------|----------------------|---------------------------|---------------|-------------------------|-----------|-------|
| Ho                         | me Equipment / Locations Contract | Finance / HR  | Inventory Ma    | intenance / Projects | Manufacturing Proc        | urement       | Sales Service Reporting | Utilities | _ & × |
|                            | 21                                |               |                 |                      |                           |               |                         |           |       |
| Save Back                  | Save Layout                       |               |                 |                      |                           |               |                         |           |       |
| Process                    | Enmat                             |               |                 |                      |                           |               |                         |           | A     |
| 100033                     |                                   |               |                 |                      |                           |               |                         |           |       |
|                            | Customer Hope Works (Pty) Ltd     |               |                 | Contract No. COUUUU  | 052                       |               |                         |           |       |
| Keques                     | 11:27:37                          |               | Reason          | Comments Boy bao     | casser during contract do | sure.         | T.                      |           |       |
| Drag a column h            |                                   |               |                 |                      |                           |               |                         |           |       |
| PartCode                   | Description                       | SerialNo      | SiteDescription | WarehouseName        | BinLocationName           | Value         |                         |           |       |
| <b>♀ ≈</b> ⊡:              | 4 <b>0</b> :                      | • <b>•</b> •• | *Dc             | 40:                  | AD:                       | -             |                         |           | 1     |
| <ul> <li>SP1020</li> </ul> | Copier                            | 12-12345      | Durban          | Main Warehouse       | DBN-A1                    | 852.36        | 0                       |           |       |
|                            |                                   |               |                 |                      |                           |               |                         |           |       |
|                            |                                   |               |                 |                      |                           |               |                         |           |       |
|                            |                                   |               |                 | Buy B                | ack Request Processing    |               | ×                       |           |       |
|                            |                                   |               |                 |                      |                           |               |                         |           |       |
|                            |                                   |               |                 |                      | Buy Back Request N        | . BUY000004   | 4 saved successfully.   |           |       |
|                            |                                   |               |                 |                      |                           |               |                         |           |       |
|                            |                                   |               |                 |                      |                           |               | 01                      |           |       |
|                            |                                   |               |                 |                      |                           |               | OK                      |           |       |
|                            |                                   |               |                 |                      |                           |               |                         |           |       |
|                            |                                   |               |                 |                      |                           |               |                         |           |       |
|                            |                                   |               |                 |                      |                           |               |                         |           |       |
|                            |                                   |               |                 |                      |                           |               |                         |           |       |
|                            |                                   |               |                 |                      |                           |               |                         |           |       |
|                            |                                   |               |                 |                      |                           |               |                         |           |       |
|                            |                                   |               |                 |                      |                           |               |                         |           |       |
|                            |                                   |               |                 |                      |                           |               |                         |           |       |
|                            |                                   |               |                 |                      |                           |               |                         |           |       |
|                            |                                   |               |                 |                      |                           |               |                         |           |       |

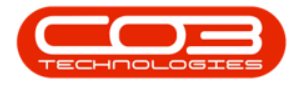

• The contract status will updated to **End of Contract**, and must be approved in order to complete the closure process.

Refer to "Contract Closure Approval" on page 1 for more information relating to Approving or Declining this Contract Closure.

#### **Related Topics**

- <u>Contract Closure Approval</u>
- <u>Contract Expiry</u>

MNU.010.002